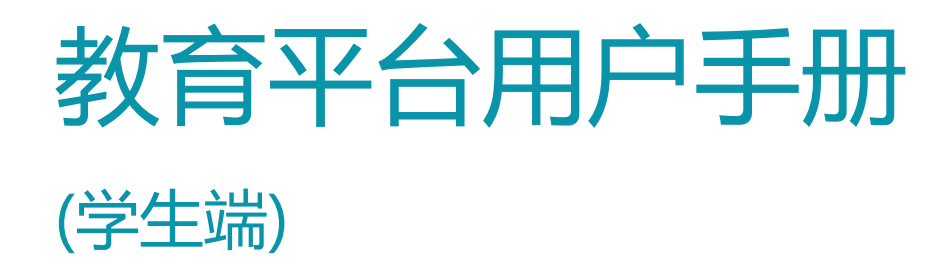

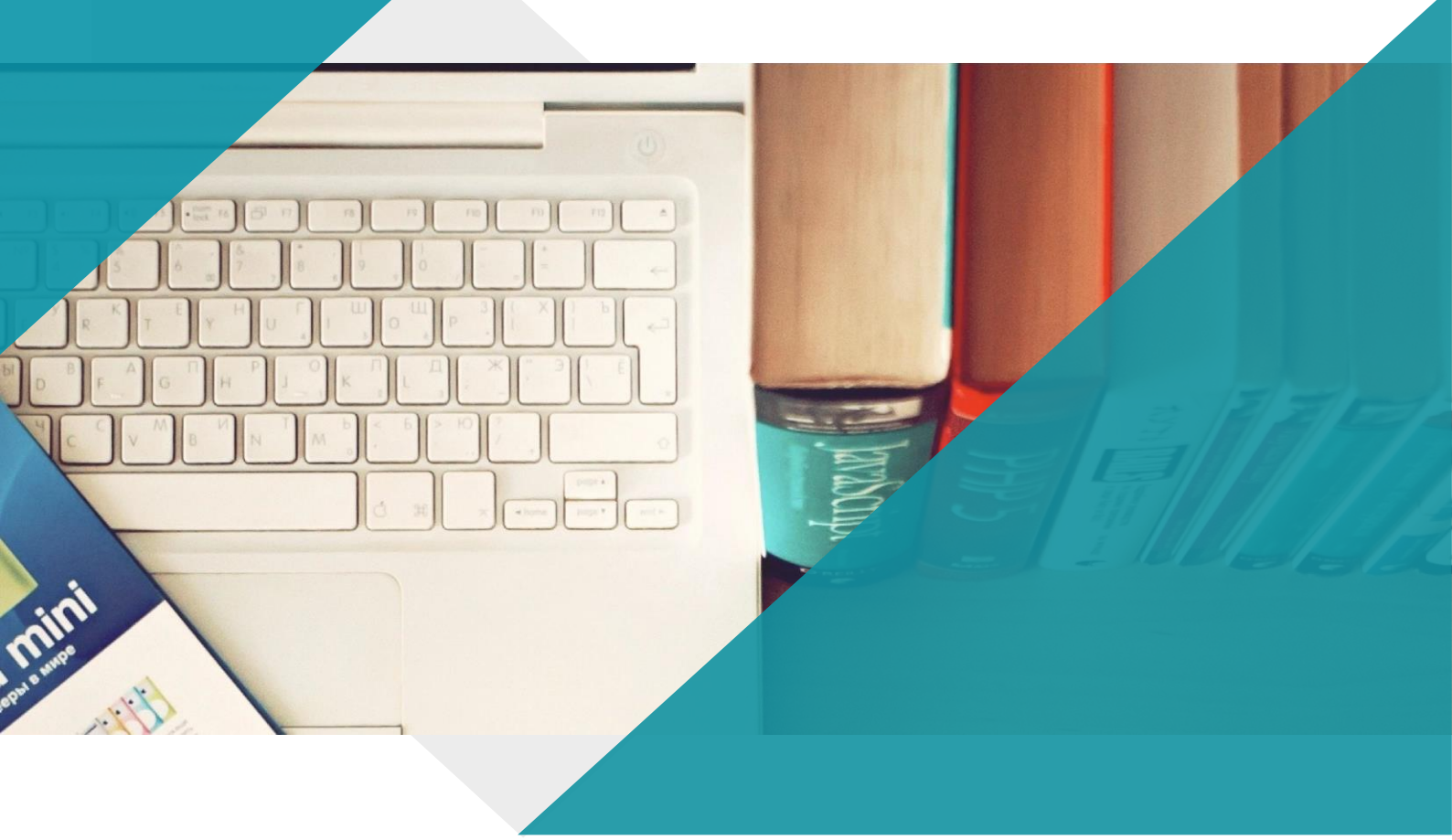

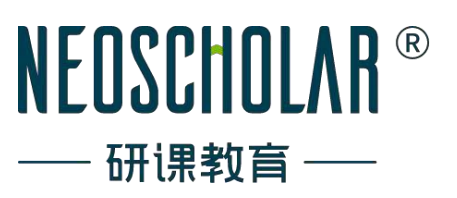

### 目录

| 1. 注册登录   | 1  |
|-----------|----|
| 2. 院校身份认证 | 1  |
| 3. 在线选课   | 2  |
| 4. 更换课程   | 3  |
| 5. 查看公告   | 4  |
| 6. 课件学习   | 5  |
| 7. 资料学习   | 7  |
| 8 直播课堂    | 7  |
| 9. 提交作业   |    |
| 10. 参加考试  |    |
| 11. 查看成绩  | 15 |

## 1. 注册登录

### 1.1. 环境准备

在开课前,请准备好电脑并安装好 Chrome 浏览器。

如果没有,可以访问官方网站进行下载安装。

https://www.google.cn/intl/zh-CN/chrome/

1.2. 注册账号

方法一:学校收集学生邮箱或手机号批量注册

- 1. 学校导入信息并批量创建账号。
- 2. 收到账号开通邮件,使用提供的账号和密码登录。

方法二:学校导入学生信息(学号、姓名),学生自注册并认证。(目前均使用 方法二 注册账户)

- 1. 使用手机验证码登录系统。
- 2. 系统自动创建账号,进入系统后进行身份认证。

### 1.3. 登录系统

1. 打开浏览器,访问 https://ke.neoschool.com/student/#/passport/login

2. 输入账号和密码或使用手机验证码登录。(目前均使用 手机验证码 登录)

### 2. 院校身份认证

如果您的账号由学校批量创建,会自动认证,无需进行此步骤。对于自注册用户,请按以下步骤进行:

#### 1. 打开认证提醒:

- 在顶部点击认证提醒, 弹出认证窗口。
- 2. **填写认证信息:** 
  - 选择院校, 输入姓名和学号信息进行认证。

#### 3. 认证失败情况:

• 如果认证失败,请检查输入信息是否正确。

若信息正确但认证失败,可能是院校信息未维护进系统,请联系学校解决。

| ● 若你的学校已加入我们!请认证身份                   |         |        |      |                                      |           |
|--------------------------------------|---------|--------|------|--------------------------------------|-----------|
| NEOSCHOLAR <sup>®</sup><br>—— 研课教育—— |         | 工作台    | 数字课堂 |                                      | ● 安大-学生04 |
|                                      | < 2024年 | 院校身份认证 | ×    | 待办                                   | Û         |
| UTC+8 <b>11</b>                      | 星期四     | 请选择院校  | ~    | ● 第二章11-32<br>截止时间: 2023/03/21 00:00 |           |
| 06:00                                |         | 请输入姓名  |      | 第四章作业3<br>数止时间: 2023/03/23 00:00     |           |
| 07:00                                |         | 请输入学号  |      | 🧰 第二章測试<br>戦止时间:2023/03/25 00.00     |           |
| 08:00                                |         |        |      | ▲ 作业AAA<br>● Leter 2023/03/30 00:00  |           |
| 09:00                                |         | 取消     | 确定   |                                      |           |
| 10:00                                |         |        |      | 动态                                   |           |
| 11:00                                |         |        |      | 2023-11-27 15:13:24                  |           |
| 12:00                                |         |        |      | 提交测试:补考验证<br>2023-11-27 15:11:13     |           |

### 3. 在线选课(目前无需进行此项功能操作)

 如果存在待选课程,页面顶部会显示选课提醒。在探索页点击您感兴趣的课程,进入课程 详情页面。

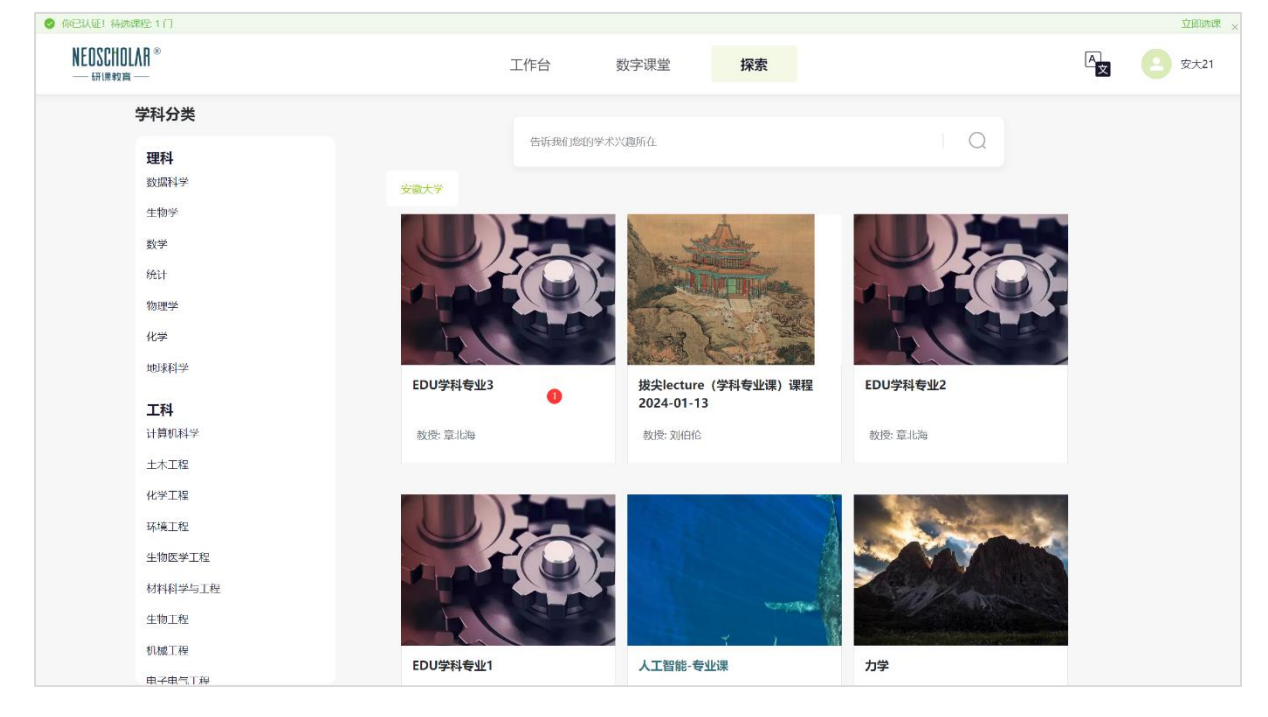

 在课程详情页面,通过"加入课程"按钮加入对应的课程之中。(若学校允许旁听,则需 要选择加入的身份)

|            |          |              | 28                       | AUL X |
|------------|----------|--------------|--------------------------|-------|
| 动态: / 味性叶间 |          |              | 4 <mark>2</mark> 0 ***   | 21    |
|            | EDU学科专业的 | 提示           | ×                        |       |
|            | anas ne  | 课程名称         |                          |       |
|            |          | 请选择加入课程的身份   |                          |       |
|            |          |              | R: 2024-03-09-2024-03-25 |       |
|            | 导师介绍     | Est# 3       | 旁听生                      |       |
|            |          | 可以参与选拔考试 不能参 | 与违规专试                    |       |
|            |          | 取得 施定 0      |                          |       |
|            | 课程描述     |              |                          |       |

### 4. 更换课程(目前无需进行此项功能操作)

1. 在课程详情页面,通过"更换课程"按钮进入换课页面。

| 数字课堂 / 课程详情                            |           |              |    | A c c c c c c c c c c c c c c c c c c c |
|----------------------------------------|-----------|--------------|----|-----------------------------------------|
| 人工智能-专业课                               |           |              |    | *****                                   |
|                                        | 课程学习 课程介绍 | 课程成员 学习反馈 成绩 | 渡单 | 更换课程                                    |
| 目录 │ 课表 │ 录播课 │ 课件 │ 作业 │ 测试 │ 资料 │ 公告 |           |              |    | 共4个章节12个内容                              |
| ▶ <b>第1周</b> 3 个内容                     |           |              |    |                                         |
| ▶ <b>第2周</b> 3 个内容                     |           |              |    |                                         |
| ▶ <b>第3周</b> 5 个内容                     |           |              |    |                                         |
| ▶ <b>第4周</b> 1 个约赛                     |           |              |    |                                         |

2. 在换课页面,点击您想要更换的课程,进入对应的课程详情页。

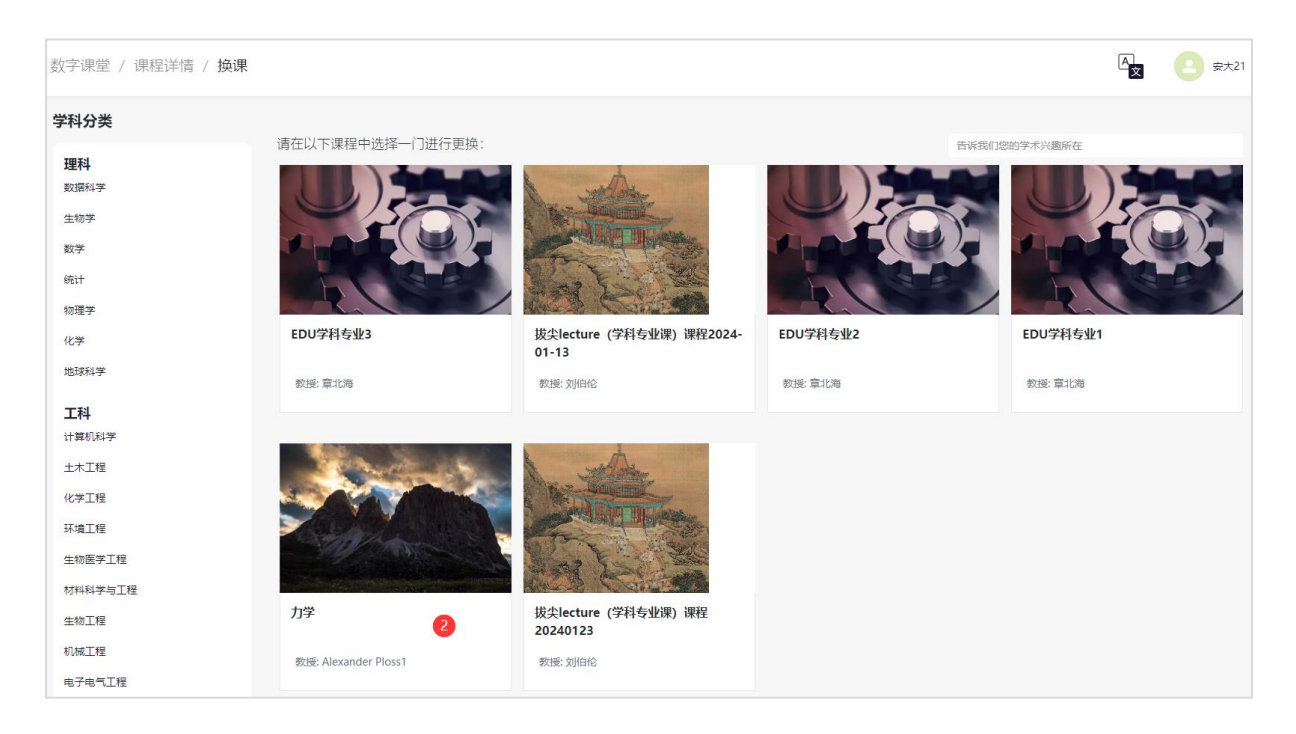

 在对应的课程详情页,通过"申请换课"按钮进行申请。(若学校允许旁听,则需要选择 申请加入的身份)

| 数字课堂 / 课程详情 / <b>换课</b>  |                                                                                         | E                                         |
|--------------------------|-----------------------------------------------------------------------------------------|-------------------------------------------|
| 2024-BJCX-op<br>課程規度: 通识 | no locturo (田田 PDA120)<br>提示<br>课程名称<br>2024-BJCX-online-lecture-课程-P0120<br>清选择加入课程的身份 | ×                                         |
| 导师介绍                     | <b>正</b> 式生                                                                             | 展: 2024-03-09-2024-05-25<br>前請與課 3<br>勞听生 |
|                          | 可以参与选拔考试<br>温馨提示: 您只有一次换课机会                                                             | 不能参与选拔考试                                  |
| 课程描述                     | 取消 确定                                                                                   | <b>9</b>                                  |

## 5. 查看公告

1. 在<数字课堂>界面点击课程卡片,进入<课程详情>页面。

| NEOSCHOLAR ®<br>— साम्रक्ष्य — | 数字课堂   | 工作台        | 探索               | ×A English | ◎ 安大-学生01 |
|--------------------------------|--------|------------|------------------|------------|-----------|
| 我的课程                           |        |            |                  |            | + 加入课程    |
| <b>③</b> 商科                    | 1-     | <b>小</b> 理 | ł                |            |           |
| 测试课程 0320 1 校内课                |        | pytho      | n程序设计            |            |           |
| 测试老师   2023-03-20              | yant . | 安大-老       | 币01   2023-03-01 |            | 高         |

2. 切换到<课程目录-公告>界面,点击公告列表,跳转<公告详情>进行查看。

| 数字课堂,                      | / 课程详情                                      | A<br>Ż | <b>e</b> | 大-老师02 |
|----------------------------|---------------------------------------------|--------|----------|--------|
| Le di<br>Le py<br>Le trivi | ython程序设计                                   |        | N-Stant  | + 1    |
|                            | <b>课程目录</b> 课程介绍 课程成员 成绩管理                  |        |          |        |
| 目录 译                       | 堂   灵潇潇   课件   作业   测试   资料   公告            |        | +波神      | 設合     |
|                            | 毕业通知 (2)                                    |        | 全部       |        |
| 公告                         | 发布时间 2023/03/29 10:14 (UTC+8)   创建人 安大-老师01 | 這      | 包用班级     | 更多     |
|                            | 毕业公告                                        |        | 全部       |        |
| 公告                         | 发布时间 2023/03/23 14:40 (UTC+8)   创建人 安大-老師01 | 選      | 适用班级     | 更多     |

# 6. 课件学习

课件可以在线浏览学习,支持记录笔记,以及在有疑问的地方向老师提交疑问。

1. 在<课程详情-课程学习-目录>界面,点击课件右侧[开始学习]进入课件详情界面。

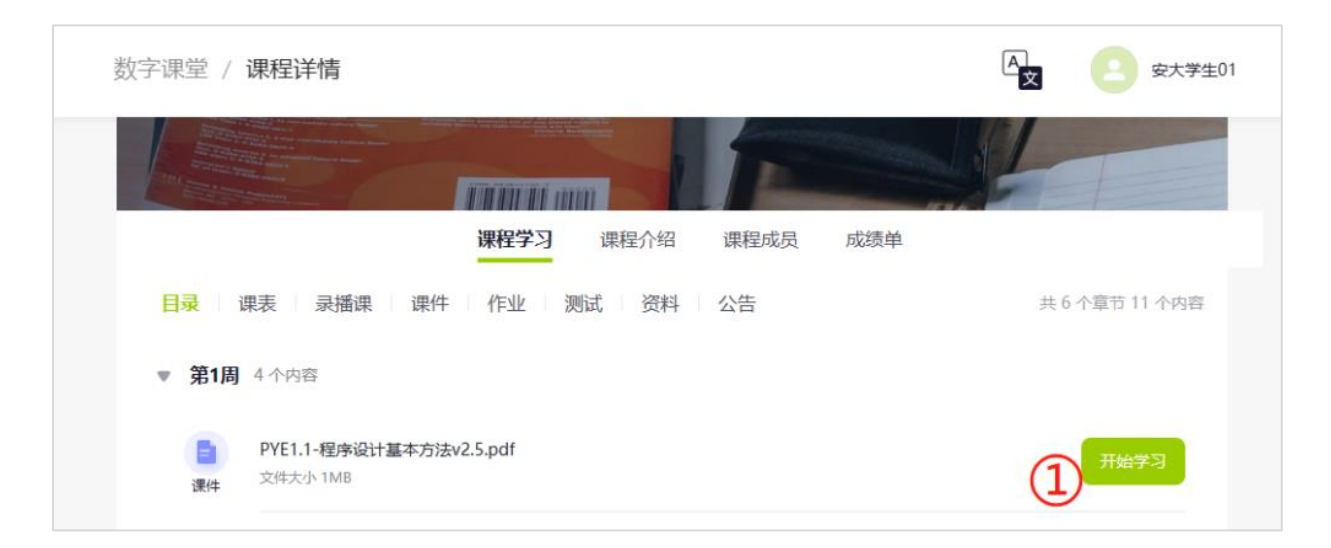

2. 课件学习过程中,可点击[笔记]调出笔记模块,记录笔记。

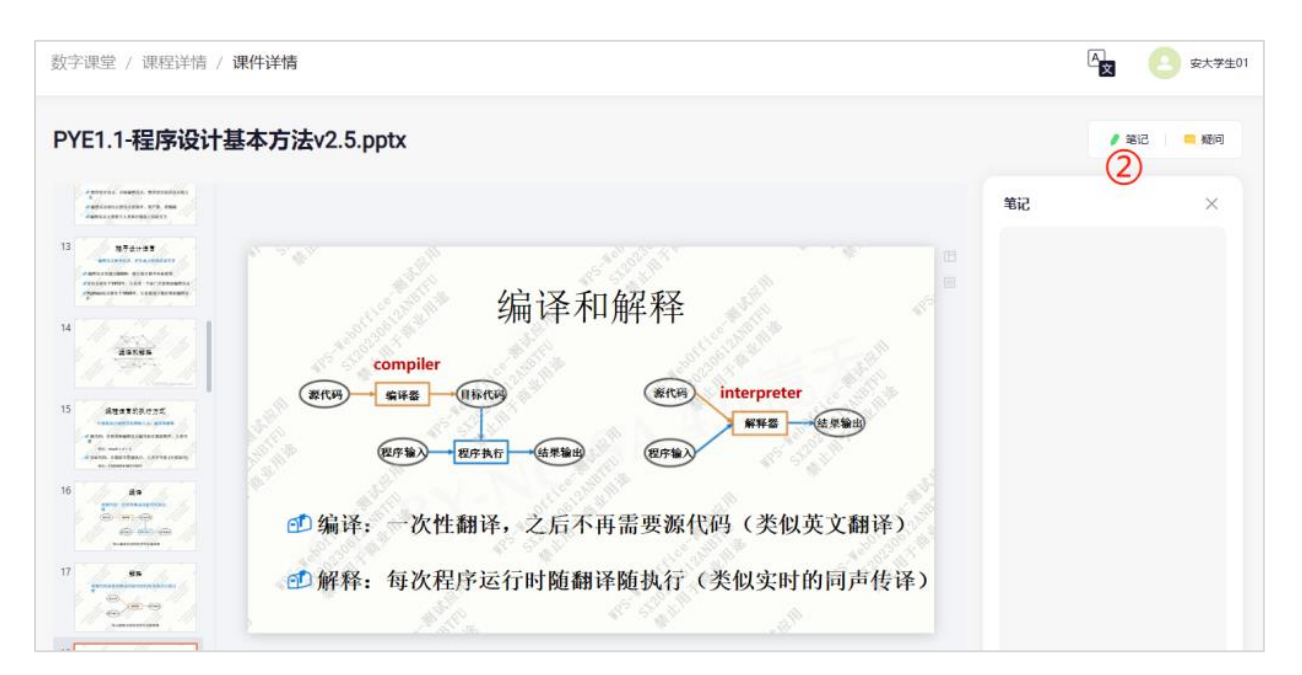

3. 若在某页遇到疑问,可以点击 [疑问]调出疑问模块,提交问题。

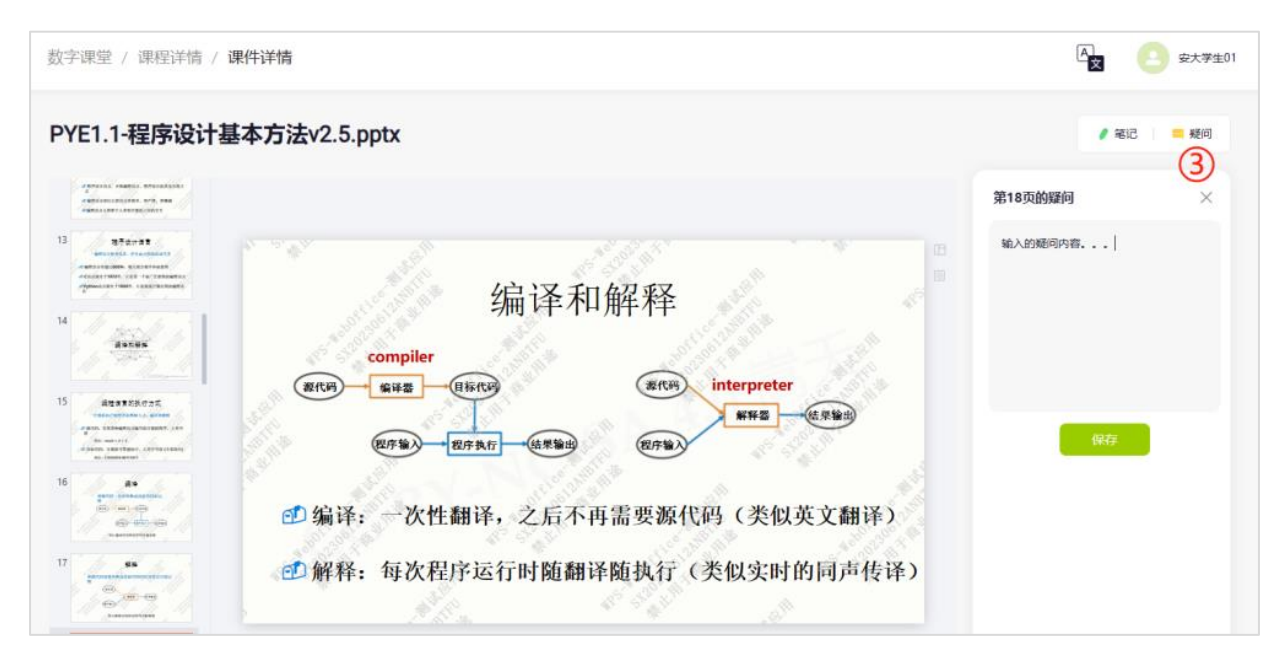

### 7. 资料学习

系统存在文档、视频两种形式的课件,支持在线浏览和记录笔记。

1. 在<课程详情-课程学习-目录>界面,点击资料右侧 [开始学习]进入视频或文档详情界面。

| 数字课堂 / | 课程详情                                           |             |              |
|--------|------------------------------------------------|-------------|--------------|
|        |                                                |             | T            |
|        | <b>课程学习</b> 课程介绍 课程成员 成绩单                      |             |              |
| 目录 i   | 果表 录播课 课件 作业 测试 资料 公告                          | 共           | 6 个章节 11 个内容 |
| ▼ 第1周  | 4 个内容                                          |             |              |
| 1      | PYE0.1-课程基本情况v2.5.1.pdf<br>文件大小1MB             |             | मभाकत्र      |
| =      | 第1周线上環<br>上間时間: 2023/07/07 00:00   主用: 安大老1801 | 未标记<br>考勤状态 |              |
|        | 課程定位与目标<br>40回时年-139                           |             | 开始学习         |
| 录播课    |                                                |             |              |
| 课件     | PYE1.1-程序设计基本方法v2.5.pptx<br>文件大小 IMB           |             | 开始学习         |

2. 资料查看过程中。可点击 [笔记] 调出笔记模块,记录笔记。

| 数字课堂 / 课程详情 / 资料详情                                                                                                    |                                                                                                    | A 空大学生01 |
|----------------------------------------------------------------------------------------------------|----------------------------------------------------------------------------------------------------|----------|
| PYE0.1-课程基本情况v2.5.1.pdf                                                                                                    |                                                                                                    | 1812     |
| Image: Contract of the second second seco | for       for       for | ×        |

## 8 直播课堂

> 适用场景:师生异地,用各自电脑线上进入课堂上课。

#### 1. 设备检测

检测电脑的扬声器、麦克风和摄像头,确保可以正常使用,点击"完成"。

|                    | PHL 241V8 (HDMI)            |
|--------------------|-----------------------------|
|                    | (1) 检测扬声器                   |
| in diversity       | 麦克风                         |
| 摄像头                | MacBook Pro麦克风 (Built-in) ~ |
| FaceTime HD Camera | ~ 检测 -                      |

### 2. 签到

老师发起签到后,学生会收到签到通知,点击"立即签到"完成签到。

| 考勤:未签到 test                          |                                    | 在线人数: 2 | 06:06 |     |
|--------------------------------------|------------------------------------|---------|-------|-----|
| 金                                    | B)<br>弦到开始啦!<br>速定名称: test<br>立即画例 |         |       | <   |
| 好的。<br>Ok.<br>好的。<br>Ok.             |                                    |         |       |     |
| <ul> <li>2</li> <li>普频 视频</li> </ul> | <ul> <li></li></ul>                |         | •     | ]离开 |

#### 3. 课堂互动

①点击底部工具栏中的"举手",等待老师允许举手的学生发言。

②点击底部工具栏中的"聊天",可以查看课堂内的聊天记录、参与聊天。

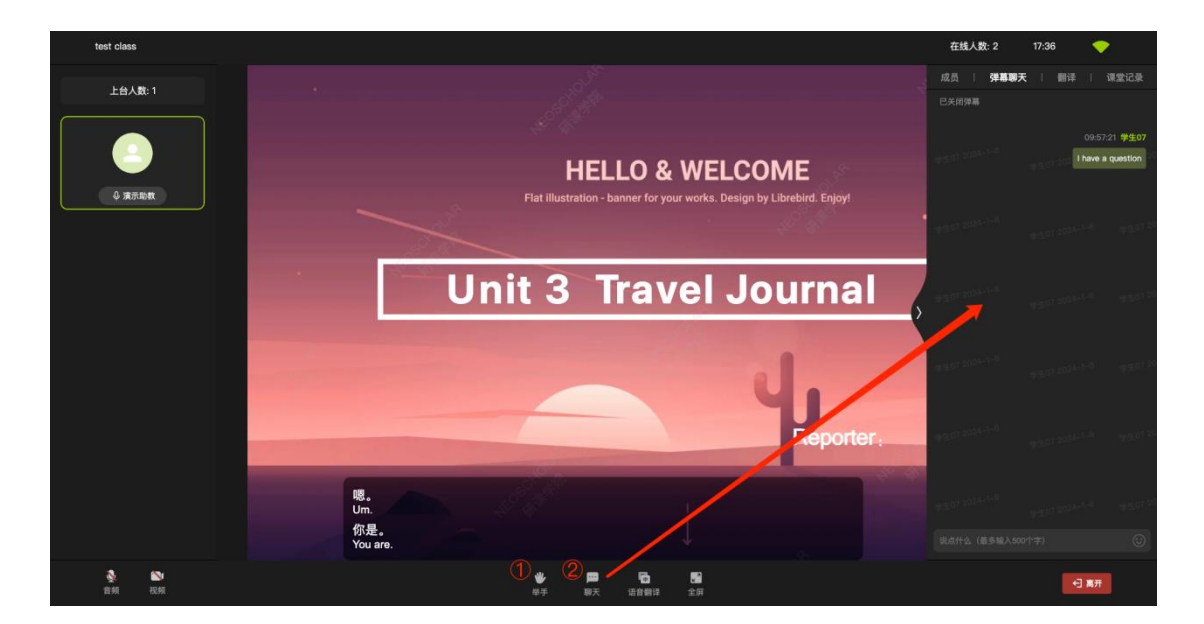

③老师发起投票后,学生会收到投票弹窗,点击选项进行投票。

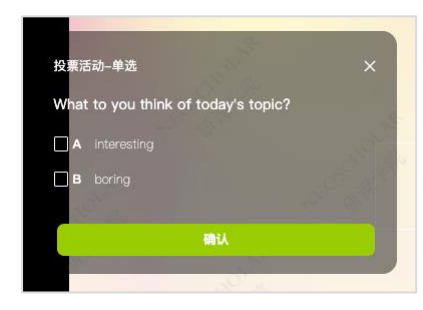

④老师如在共享课件时,发起了互动答题,学生会收到答题弹窗,作答后点击"提交"。

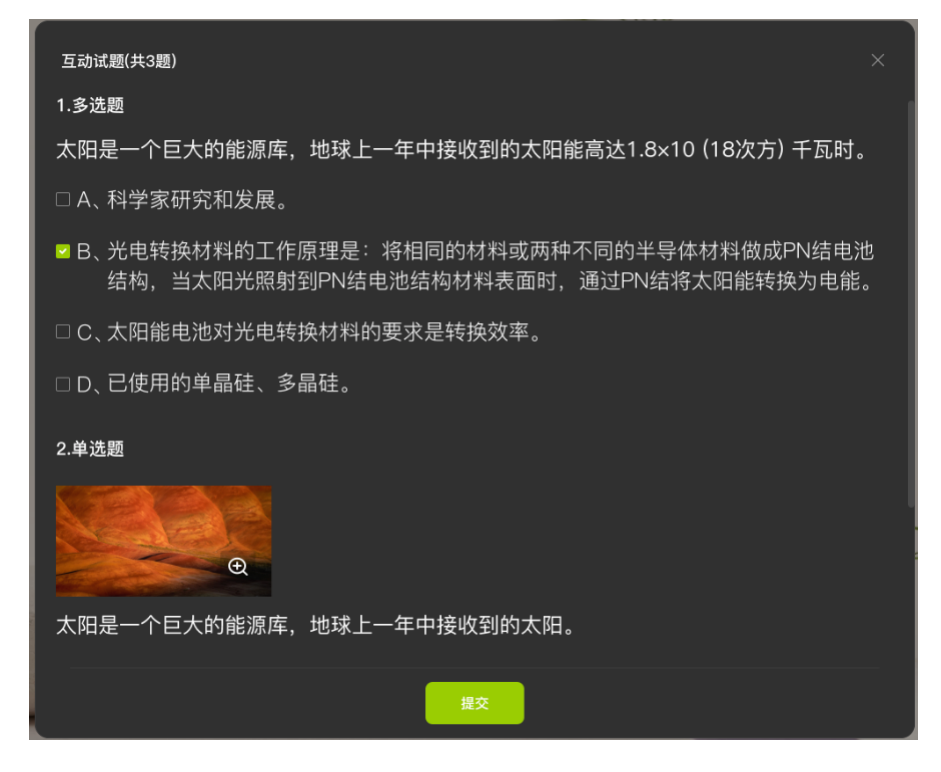

#### 4. 翻译

①点击底部工具栏中的"语言翻译",可以开启/关闭翻译字幕。

②点击翻译字幕中的设置,可设置字号、显示句数等。

③展开界面右侧的"翻译"页签,可查看历史翻译记录。

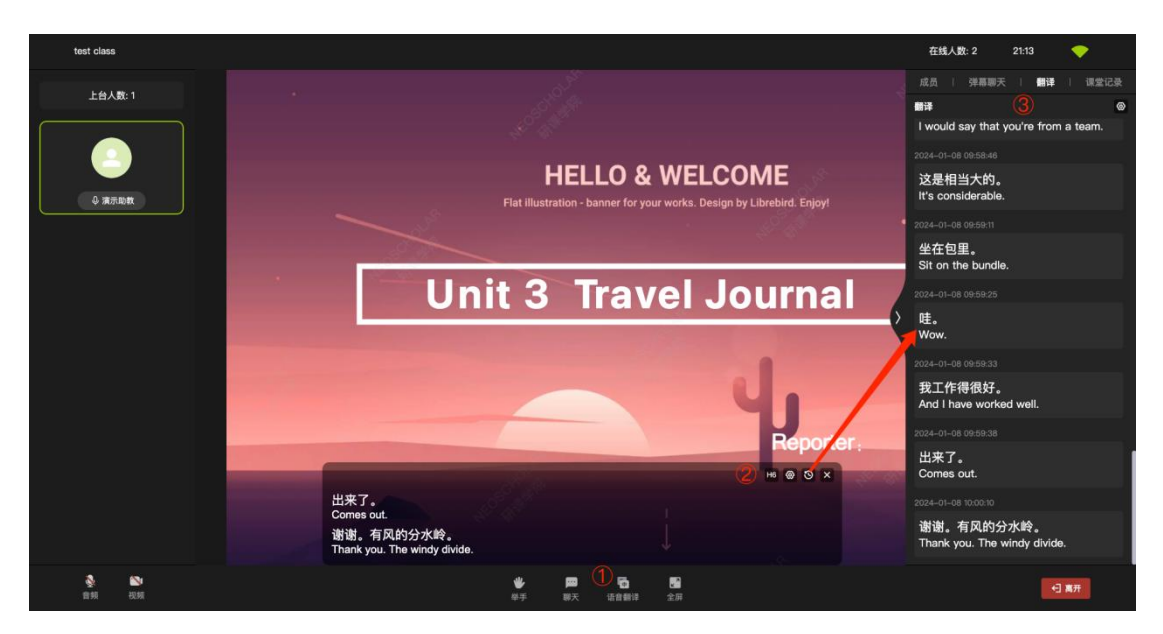

#### 5. 课堂记录

展开界面右侧"课堂记录"页签,可查看签到信息、投票记录和答题记录。

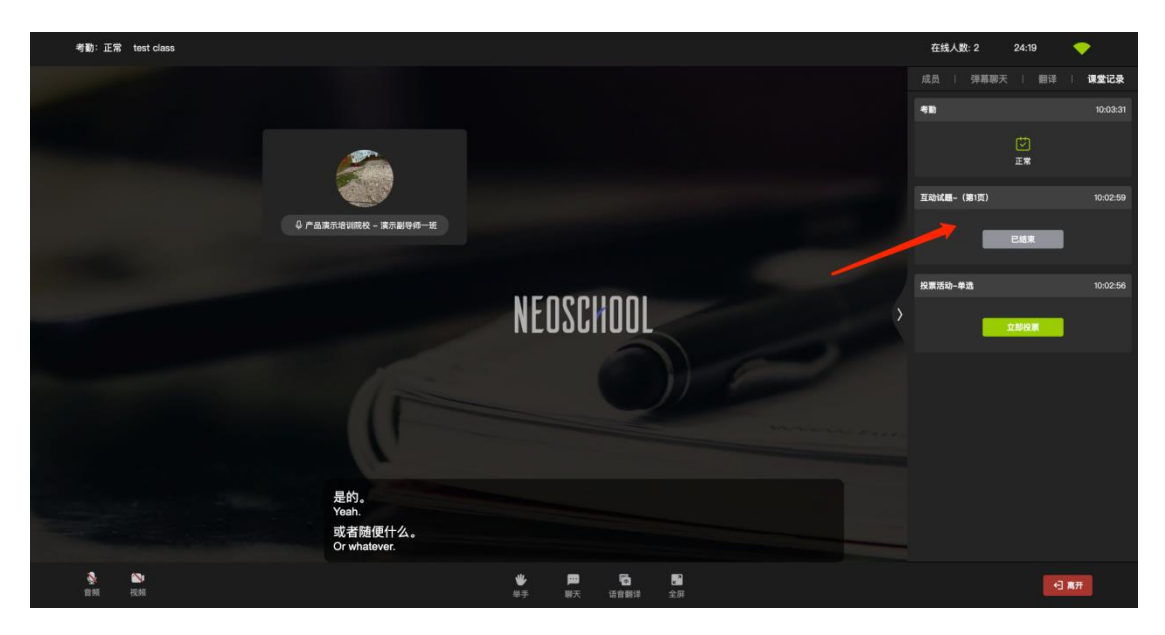

# 9. 提交作业

1. 在<课程详情-课程学习-测试>界面,点击作业右侧 [做作业] 跳转<提交作业>界面。

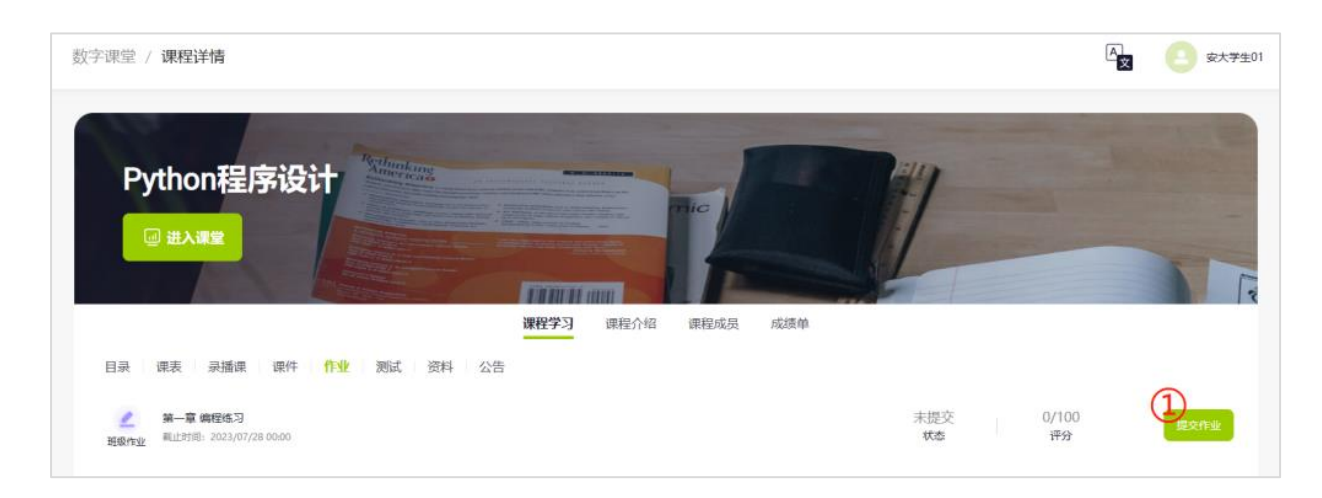

- 2. 在文本框中填写作业内容,也可上传附件,然后点击 [提交],进行作业的提交。
- 若点击[保存草稿],则本次编辑内容会被保存但不会提交,下次可继续编辑。
- 作业提交后, 若还需修改, 在老师未批阅的情况下, 可撤回再次编辑。

| 数字课堂 / 课程详情 / 提 | 交作业                                                   | A <u></u> | 安大学生01 |
|-----------------|-------------------------------------------------------|-----------|--------|
|                 | H B T: ヂ I U 6 団 ■ Ø J H E 44 @ 図 - っ つ C C<br>输入提交内容 |           |        |
|                 |                                                       |           |        |
|                 |                                                       |           |        |
|                 | 上传文件<br>指触或单击测道电航文件<br>取消 保存草稿 提交                     |           |        |

3. 待老师评分后,点击"评分"或"状态"区域,进入<查看作业评分>界面。可查看老师的评语。

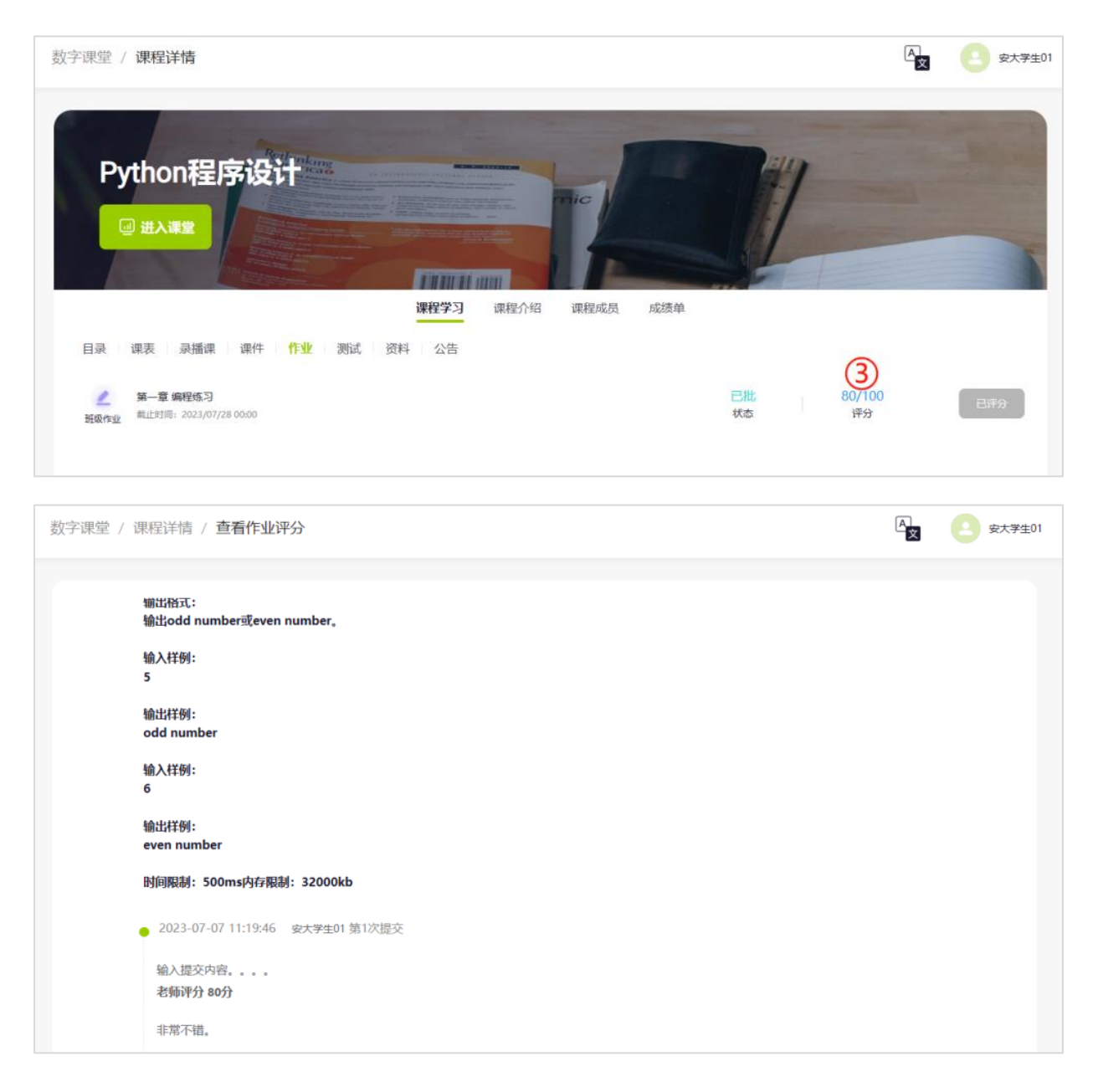

## 10. 参加考试

学生可在线考试。若采用计时,则时间到了会自动交卷,且中途关闭浏览器,计时依然进行。 考试的操作步骤如下:

1. 在<课程详情-课程学习-测试>界面,点击测试右侧 [开始考试] 弹出二次确认。

2. 点击[确定],确认考试,跳转至<提交测试>页面。

| 数字课堂 / <b>课程详情</b>                                   |                   |                      | A 安大学生01 |
|------------------------------------------------------|-------------------|----------------------|----------|
| Python程序设计                                           |                   |                      |          |
|                                                      | 开始考试              | ×                    |          |
| 目录 國表 录播课 课件 作业 测试 贫                                 | 本考试限时60分钟,是否开始考试? |                      |          |
| 10) 第一臺单元期试<br>考试 副注时用:2023/07/22/00:00   时报: 60 min | 取消 确定             | 0/1 0/100<br>建文次数 评分 | 71403034 |
|                                                      |                   |                      |          |

3. 进行答题,点击[下一题/上一题]进行题目切换。也可点击左侧答题卡,进行切换。

| 数字课堂 / 课程详情 / 提交》          | 则试                                                                                                    | A<br>× | 空大学生01 |
|----------------------------|----------------------------------------------------------------------------------------------------|--------|--------|
| 笠悪卡<br>1 2 3 4<br>当前洪度 1/4 | <ul> <li>1. 单选题 (10分)</li> <li>Python程序在执行一次之后会自动生成扩展名为 ( )的字节码文件,以提高运行效率。</li> <li>▲ .pyb</li> <li>● B .pyf</li> <li>C .pyc</li> <li>D .py</li> </ul> |        |        |

- 4. 当所有题都已作答,点击左下角 [提交],弹出交卷二次确认。
- 5. 点击 [确定] 进行交卷。

| 数字课堂 / 课程详情 / <b>提交</b>    | ज्यांत,                                                                                                    | 文 安大学生01 |
|----------------------------|----------------------------------------------------------------------------------------------------|----------|
| 留题卡<br>1 2 3 4<br>当前进度 4/4 | <ul> <li>4. 单选数 (70 分)</li> <li>Python是一种( ) 语言。</li> <li>A 解释型语言</li> <li>B 高级语言</li> <li>C 低级语言</li> <li>F作确认 ×</li> </ul> |          |
| 剩余时间<br>00:58:36<br>提交 (4) | ● 输送交卷2?       亚洲 确定 5                                                                                                    |          |

 待老师评分后,点击"评分"或"状态"区域,进入<查看测试评分>界面。可查看每道 题得分情况。

| 数字课堂 / <b>课程详情</b>                                                                          | A<br>文 | 安大学生01 |
|---------------------------------------------------------------------------------------------|--------|--------|
| Python程序设计 ####################################                                             |        |        |
| 课程学习 课程介绍 课程成员 成绩单                                                                          |        |        |
| 目录 课表 录播课 课件 作业 测试 资料 公告                                                                    |        |        |
| 第一章単元現成     1/1     20/100       考试     範止时间: 2023/07/22 00:00   时損: 60 min     提交次数     评分 |        | 已詳分    |

| 字课堂 / 课程详情 / 査            | 看测试详情                                                                                    | A <u>x</u> 2 3 | <u></u> 安大学生 |
|---------------------------|------------------------------------------------------------------------------------------|----------------|--------------|
| <sup>答题卡</sup><br>1 2 3 4 | <b>提交 1</b> ~<br><b>1. 单选题 (10 分)</b><br>Python程序在执行一次之后会自动生成扩展名为( )的字节码文件,以提高运行效率。      | 10             | 0分           |
| 成绩 20/100                 | <ul> <li>A .pyb</li> <li>Ø B .pyf</li> <li>○ C .pyc</li> </ul>                           |                |              |
| 评语                        | ○ D .py<br>正确答案 B 已选答案 B                                                                 |                |              |
|                           | 2. 单达棘 (10 JJ)<br>Python3.x环境创建Python脚本文件时,需要将文件编码格式设置为()。<br>A UTF-8<br>B ANSI<br>C GBK | 10             | 177          |
| 暂无数据                      | ○ D UNICODE<br>正确答案 C 已选答案 C                                                             |                |              |

# 11. 查看成绩

当老师设置考核方案,且对学生的成绩进行公布,则学生可查看到自己的成绩情况。界面描述如下:

- 1. 考核方案:显示不同考核模块的权重分。
- 2. 成绩概况:显示自己成绩,以及所在班级的成绩状况。
- 3. 成绩明细:显示自己的成绩构成,即每个考核项的得分情况。

| 字课堂 / 课程详  | 羊情                |            |                 |           |        |         | A.     | 安大学生 |
|------------|-------------------|------------|-----------------|-----------|--------|---------|--------|------|
|            |                   | m          | 11 mm           |           | -      | F       |        |      |
| 考核方案(1)    |                   | 课程学成绩概况    | 习 课程介绍          | 课程成员      | 成績単    |         |        |      |
| 考勤 (2 堂课)  | 30 分              |            | 2               | )         | 学生人数   |         |        |      |
| 作业(1次作业)   | 30 分              | 30         | 0.0             |           | 20     |         |        |      |
| 考试 (1 次考试) | 30 分              |            |                 |           | 15     |         |        |      |
| 课堂表现       | 10 分              |            |                 |           | 5      |         |        |      |
|            |                   | 6 田城平均分 班级 | 30 C<br>最高分 班级编 | )<br>HEG9 | 0 0-59 | 60-69   | 70-79  | 80-8 |
| 模块         | 3                 |            | 考核项             |           |        | 完成情况    | 得分     |      |
| 4:25       | 215 #2042         | A1:20-00   | 第1周线上词          | R         |        | 未标记     | 0 / 20 |      |
| ち刺         | 24页, 共30万 个人得分:0分 |            | 课堂1             |           |        | 未标记     | 0/10   |      |
| 作业         | 1项, 共30分          | 个人得分:24分   | 第一章 编程练习        |           | 已评     | 24 / 30 |        |      |
| 考试         | 1项, 共30分          | 个人得分:6分    | 第一章单元           | 测试        |        | 已评      | 6 / 30 | 1    |
| 油供丰富       | 115 #100          | A190.00    |                 |           |        | ±10     | 0/10   |      |